To plot boxplots in Excel

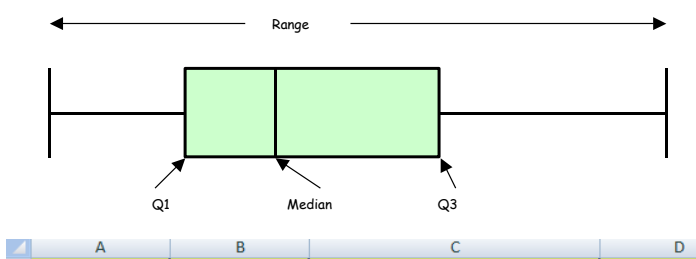

Minimum

Median O<sub>2</sub>

Lower quartile Q1

House Prices

West England

£1,000s

124.9

127 5

80

House Prices

South of England

£1,000s

4 230

Construct the table shown below in **C1:E11.** 

| Plot a stacked bar chart.       |
|---------------------------------|
| Select C1:E1 hold down Ctrl and |
| select C7:E9                    |

|                  | ~                                      | 12/10                                                   | incondit de                                                                                                    | meening                                                  | 111201/111(010)                                         |
|------------------|----------------------------------------|---------------------------------------------------------|----------------------------------------------------------------------------------------------------|----------------------------------------------------------|---------------------------------------------------------|
| 10               | 0                                      | 158                                                     | Upper quatile Q3                                                                                                    | =QUARTILE(A:A,3)                                         | =QUARTILE(B:B,3)                                        |
| 10               | 0                                      | 163.5                                                   | Maximum                                                                                                    | =MAX(A:A)                                                | =MAX(B:B)                                               |
| 20               | 0                                      | 181                                                     | Bottom (lower quartile)                                                                                                    | =D3                                                      | =E3                                                     |
| 20               | 0                                      | 197.5                                                   | 2Qbox (median-Lower quartile)                                                                                                    | =D4-D3                                                   | =E4-E3                                                  |
| 18               | 7                                      | 547.5                                                   | 3Q Box (upper quartile-median)                                                                                                    | =D5-D4                                                   | =E5-E4                                                  |
| 38               | 6                                      | 66.25                                                   | Whisker - (lower quartile-minimum                                                                                                    | n) =D3-D2                                                | =E3-E2                                                  |
| 47               | 5                                      | 93                                                      | Whisker + (maximum-upper quartil                                                                                                    | e) =D6-D5                                                | =E6-E5                                                  |
| 4                | А                                      | В                                                       | С                                                                                                    | D                                                        | E                                                       |
|                  | House                                  | House                                                   |                                                                                                    |                                                          |                                                         |
|                  | Prices                                 | Prices                                                  |                                                                                                    | House Prices                                             | House Prices                                            |
|                  | South of                               | West                                                    | Statistics                                                                                                    | South of England                                         | West England                                            |
| 1                | England                                | England                                                 |                                                                                                    | £1,000s                                                  | £1,000s                                                 |
| 2                | 325                                    | 124.9                                                   | Minimum                                                                                                    | 50.0                                                     | 66.3                                                    |
| 3                | 145                                    | 80                                                      | Lower quartile Q1                                                                                                    | 141.8                                                    | 92.3                                                    |
| 4                | 230                                    |                                                         |                                                                                                    |                                                          |                                                         |
| 5                | 200                                    | 127.5                                                   | Median Q2                                                                                                    | 200.0                                                    | 123.7                                                   |
|                  | 100                                    | 127.5<br>158                                            | Median Q2<br>Upper quatile Q3                                                                                                    | 200.0<br>287.3                                           | 123.7<br>176.6                                          |
| 6                | 100<br>100                             | 127.5<br>158<br>163.5                                   | Median Q2<br>Upper quatile Q3<br>Maximum                                                                                                    | 200.0<br>287.3<br>480.0                                  | 123.7<br>176.6<br>745.0                                 |
| 6<br>7           | 100<br>100<br>200                      | 127.5<br>158<br>163.5<br>181                            | Median Q2<br>Upper quatile Q3<br>Maximum<br>Bottom (lower quartile)                                                                                                    | 200.0<br>287.3<br>480.0<br>141.8                         | 123.7<br>176.6<br>745.0<br>92.3                         |
| 6<br>7<br>8      | 100<br>100<br>200<br>200               | 127.5<br>158<br>163.5<br>181<br>197.5                   | Median Q2<br>Upper quatile Q3<br>Maximum<br>Bottom (lower quartile)<br>2Qbox (median-Lower quartile)                                                                         | 200.0<br>287.3<br>480.0<br>141.8<br>58.3                 | 123.7<br>176.6<br>745.0<br>92.3<br>31.5                 |
| 6<br>7<br>8<br>9 | 100<br>100<br>200<br>200<br>187        | 127.5<br>158<br>163.5<br>181<br>197.5<br>547.5          | Median Q2<br>Upper quatile Q3<br>Maximum<br>Bottom (lower quartile)<br>2Qbox (median-Lower quartile)<br>3Q Box (upper quartile-median)                                       | 200.0<br>287.3<br>480.0<br>141.8<br>58.3<br>87.3         | 123.7<br>176.6<br>745.0<br>92.3<br>31.5<br>52.9         |
| 6<br>7<br>8<br>9 | 100<br>100<br>200<br>200<br>187<br>386 | 127.5<br>158<br>163.5<br>181<br>197.5<br>547.5<br>66.25 | Median Q2<br>Upper quatile Q3<br>Maximum<br>Bottom (lower quartile)<br>2Qbox (median-Lower quartile)<br>3Q Box (upper quartile-median)<br>Whisker - (lower quartile-minimum) | 200.0<br>287.3<br>480.0<br>141.8<br>58.3<br>87.3<br>91.8 | 123.7<br>176.6<br>745.0<br>92.3<br>31.5<br>52.9<br>26.0 |

Statistics

## Select the Insert tab then Column then Stacked Column

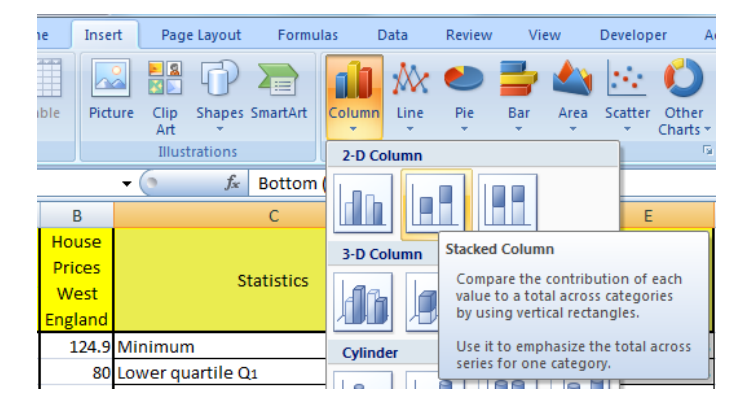

The plot is the wrong way around. Right click on the chart then **Select Data** then **Switch Row/Column** and **OK** 

Delete the legend. Right click on legend and **Delete** 

Delete grid lines. Right click on grid lines and **Delete** 

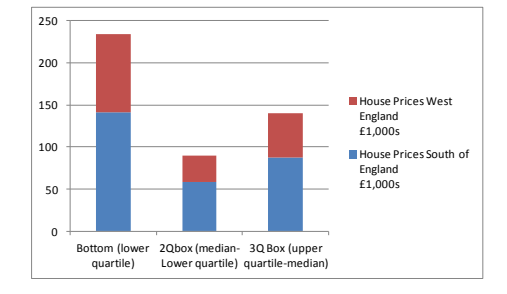

Е

House Prices West

England

£1,000s

=QUARTILE(B:B,1)

=MIN(B:B)

House Prices South

of England

£1,000s

=QUARTILE(A:A,1)

=MIN(A:A)

Add a title and vertical axis label. Click on the graph select the **Layout tab** then **Chart Title** then **Above Chart** type **House Prices for two areas in England in 2012** and **Enter** 

Select **Axis Titles** then **Primary Vertical Axis Title** then **Vertical Title** type **House Price** and **Enter** 

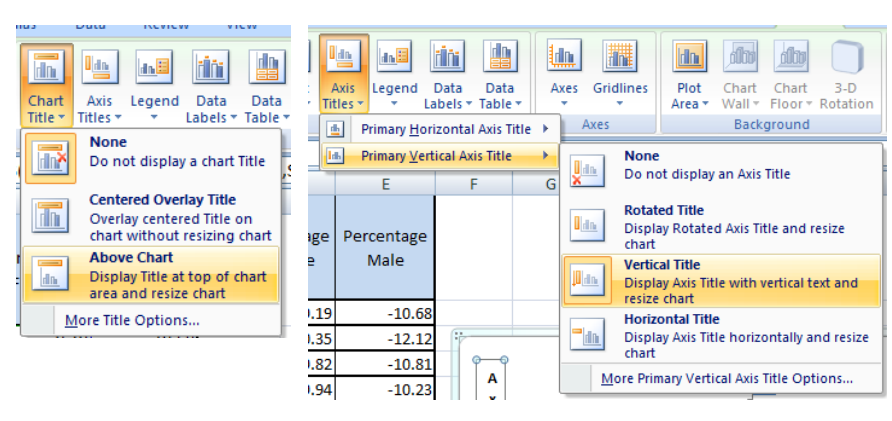

To change the alignment of the text in the vertical title.

Right click on the vertical title select **Format Axis Title** then **Alignment** then click on the arrow next to **Text direction** click on one of the options and **Close** 

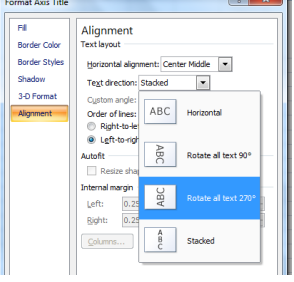

Add a chart border.

Right click on the chart select **Format Plot Area** then **Border Color** select **Solid line** open up the **Color** arrow select the colour and **Close** 

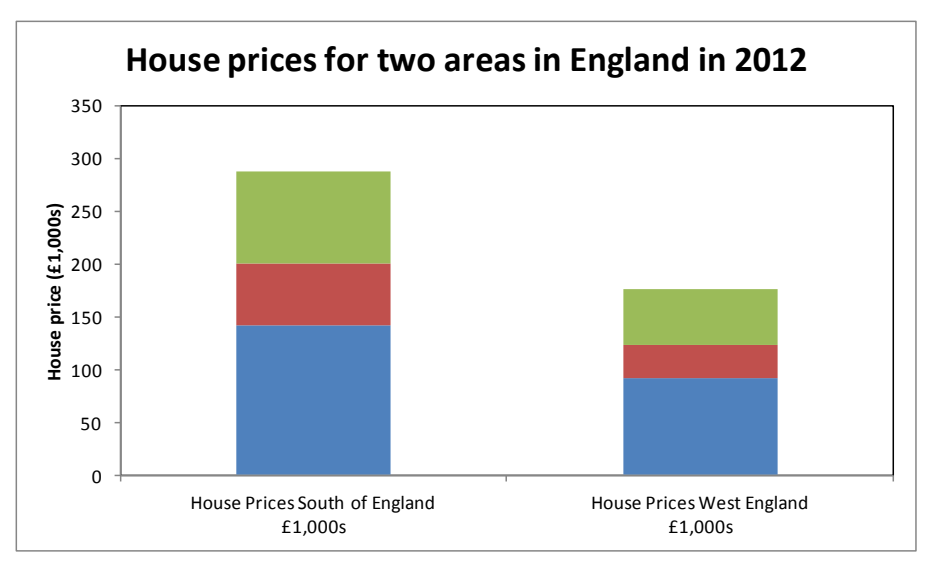

To add lower whiskers.

Click on the bottom box of bar chart (blue)

Select the Layout tab then Error Bars then More Error Bar Options

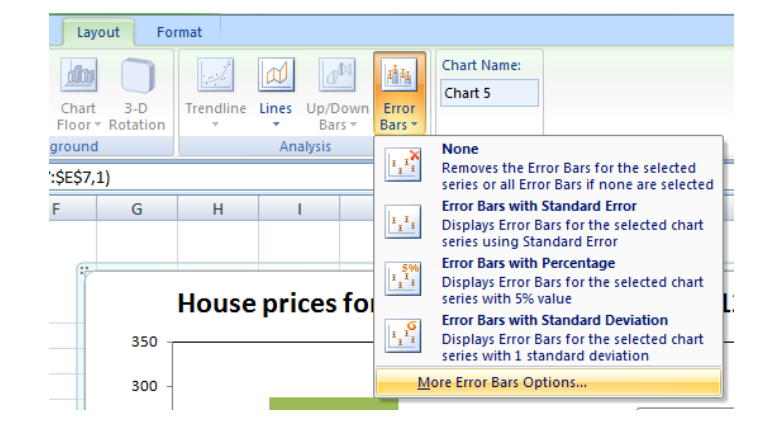

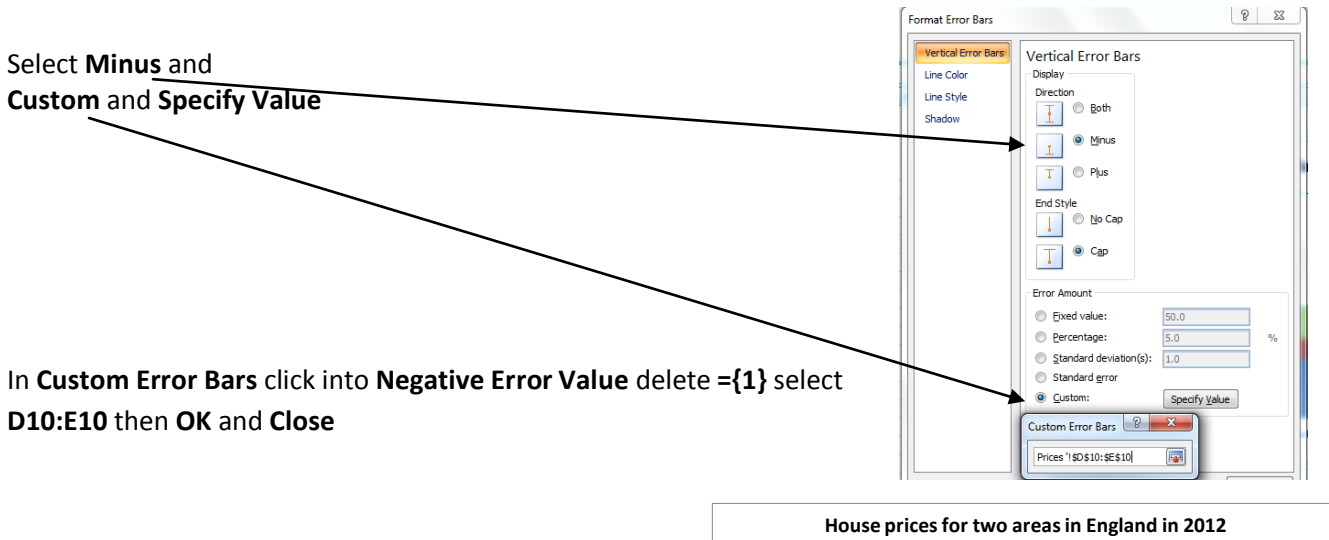

Right click on bottom box and select Format Data Series then Fill then No fill and Close

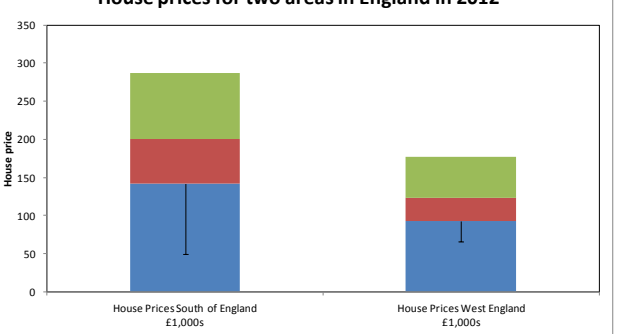

To add upper whiskers.

Change colour of bottom box.

Click on the top box of bar chart (green)

Select the Layout tab then Error Bars then More Error

Bar Options select Plus and Custom and Specify Value

In Custom Error Bars click into Positive Error Value delete ={1} select D11:E11 then OK and Close

Change the centre box to one colour and to add borders.

Right click on one of the red boxes select **Format Data Series** then **Fill** then **Solid fill** open the **Colour** choices and select **grey** then select **Border Colour** then **Solid line** and select **black** from the colour choice

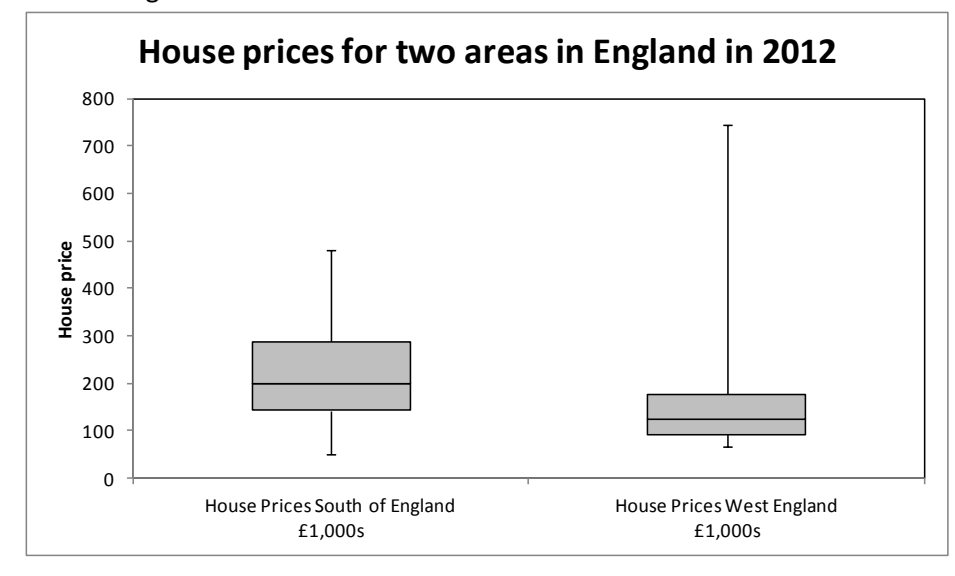

Click on a green box and do the same then **Close**